G-system決済機能

## コンビニお支払い方法

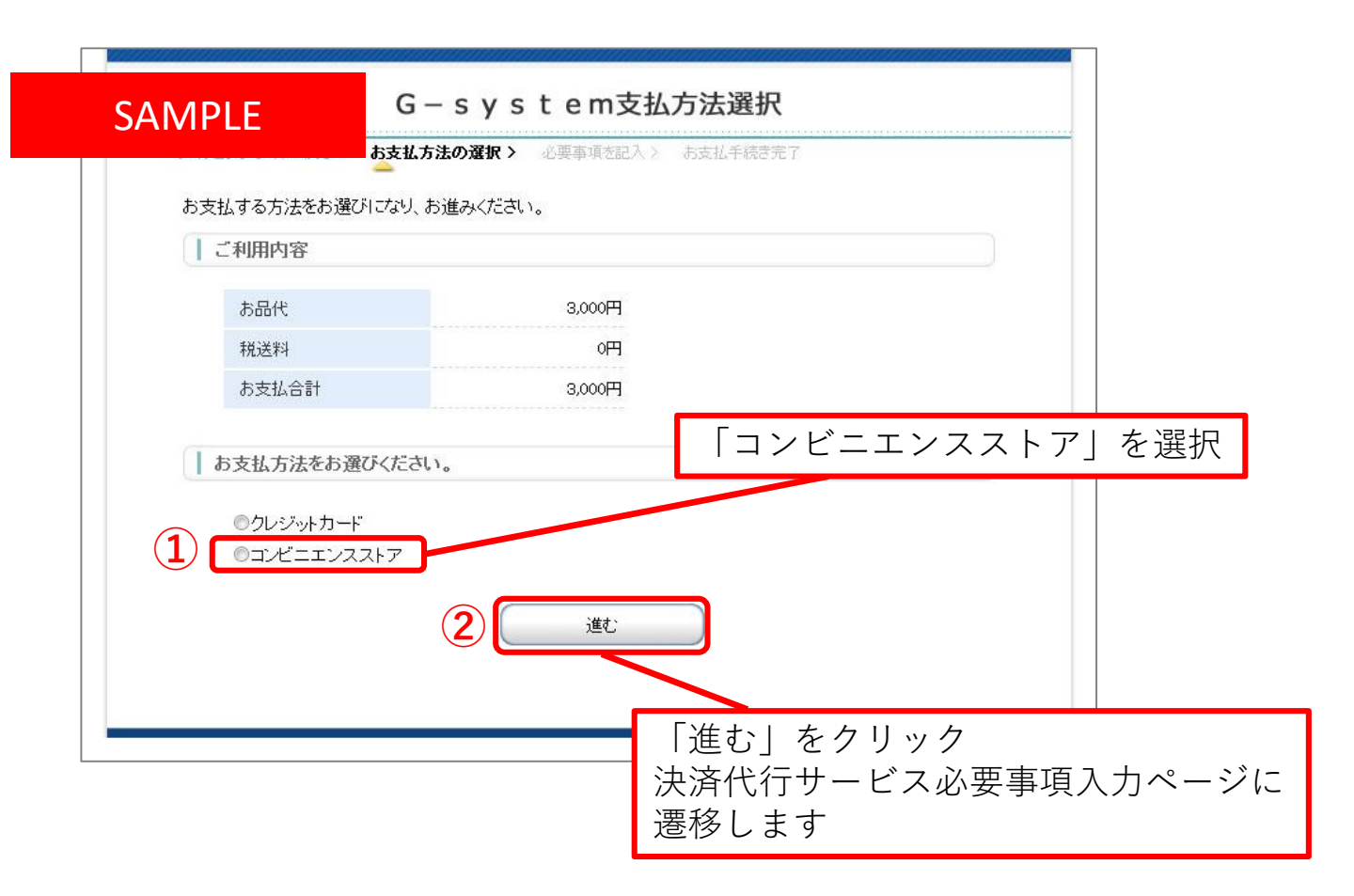

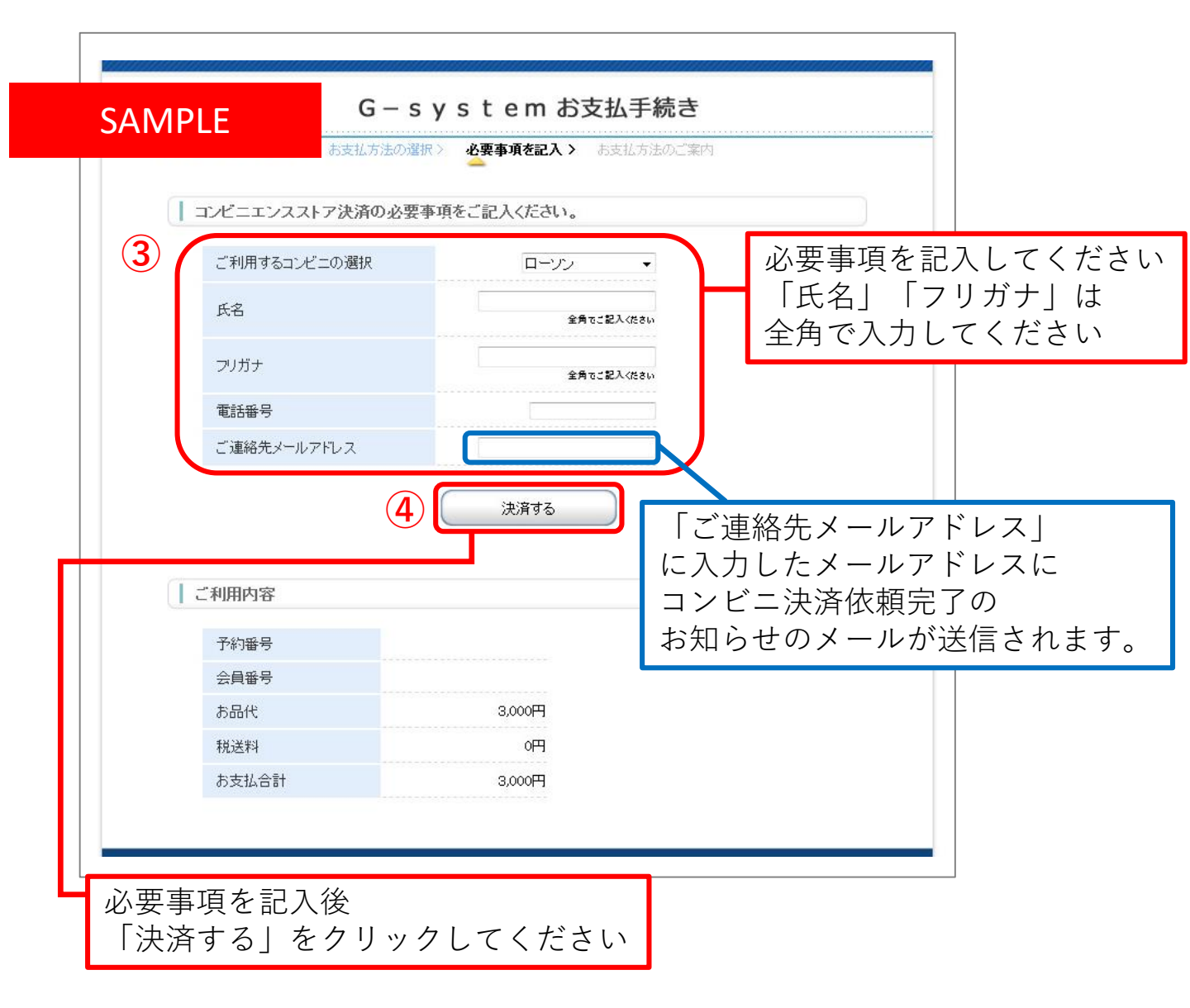

| G-system お支払手続き                                                                                                    |
|----------------------------------------------------------------------------------------------------|
| 「「「「「」」」「「」」」」「」」」」」」」」」」」」」」」」」」」」」」」                                                                                                    |
| SAMPLE ました。下記の手順でお支払いださい。<br>シ要になります。メモを取るか、このページを印刷してお持ちく                                                                                                    |
| ローソン/ミニストップでお支払いの場合                                                                                                    |
| お客様番号<br>WN121409184<br>確認番号<br>3769                                                                                                    |
|                                                                                                    |
| ・                                                                                                    |
| $\cdot \chi_{MOMMARXWERM}$<br>$\times MOMMARXWERM (X) (X) (X) (X) (X) (X) (X) (X) (X) (X)$                                                                                                    |
| <u>したのでの。<br/>たたのでの。<br/>たたのでののでののでで、<br/>たたのでののでで、<br/>たたのでのので、<br/>たたのでのので、<br/>たたのでのので、<br/>たたのでので、<br/>たたのでので、<br/>たたのでので、<br/>たたのでので、<br/>たたのでので、<br/>たたのでので、<br/>たたのでので、<br/>たたのでので、<br/>たたのでので、<br/>たたのでので、<br/>たたのでので、<br/>たたのでので、<br/>たたのでので、<br/>たたのでので、<br/>たたので、<br/>たたので、<br/>たたので、<br/>たので、<br/>たので、<br/>でので、<br/>でので、<br/>でので、<br/>でので、<br/>でので<br/>でので、<br/></u> |
| 2.1が時間ま、 日化したコノレーにと行参いたたさ端木にてわ于心さの上、 3.線に移動に発展に全体があった。                                                                                                    |
| 5.サービス内容を<br>6. お客様語を入                                                                                                    |
| 7. 確認番号を入力し、「次へ」を選択してください。<br>8. 表示される内容を確認のうえ、「了解」を選択してください。<br>9. お支払い時の注意事項をご確認後、よろしければ「はい」を選択してください。<br>10. 印刷された申込券をレジニ渡し、30分以内に現金でお支払いください。                                                                                                    |
| 11.お支払い後、「取扱明細兼受領書」を必ずお受け取りください。                                                                                                    |
| ファミリーマートでお支払いの場合                                                                                                    |
|                                                                                                    |
|                                                                                                    |
| ショッピングサイトに戻る                                                                                                    |
| このページは再表示できません。                                                                                                    |
| }お客様番号、確認番号、お客様決済番号のメモをお取りになるか、このページを印刷しましたか?                                                                                                    |
| 6 (Jant) 「ショッピングサイトに戻る」をクリックで                                                                                                    |
| G-System 例での処理元」付り回阻に 彦 修 仮、                                                                                                    |
|                                                                                                    |
| マイハーンク「わ又払い」に造修しより                                                                                                    |

|                                                                            | 熊本県臨床工                    | 学技士会                   | produced by G-system<br>操作マニュアル お問い合わ |              | ル   <u>お問い合わせ</u>   ロ | グアウト  |      |
|----------------------------------------------------------------------------|---------------------------|------------------------|---------------------------------------|--------------|-----------------------|-------|------|
|                                                                            | 演題登録WEB                   |                        |                                       |              |                       |       |      |
|                                                                            | SAMPLE                    | ば<br>見) システム           | 题 総会                                  |              | 基本情報                  | お支払い  |      |
|                                                                            | お支払い                      |                        | 決済完了した項                               | 目はおう         | <b>と払</b> 可能な         | 項目から  | 消えます |
|                                                                            | お支払可能な項目 今回支払う項目を選択して下さい。 |                        |                                       |              |                       |       |      |
|                                                                            |                           | □選択 項目                 |                                       |              | 金額(税                  | 达)    |      |
| 現在お支払い可能な項目はありません                                                          |                           |                        |                                       |              |                       |       |      |
| 7                                                                          | お支払い履歴                    | 摘要                     |                                       | 金額           | 支払方法                  | ステータス | 領収書  |
|                                                                            | _                         | 29年度年会費<br>29年度年会費代行支払 |                                       | 3,000円       |                       | 双削 未  |      |
| Copyright@ 2017 G-INGS Inc. All Rights Reserved.<br>決済完了した項目はお支払い履歴に表示されます |                           |                        |                                       |              |                       |       |      |
|                                                                            |                           |                        |                                       |              |                       |       |      |
|                                                                            |                           |                        |                                       |              |                       |       |      |
|                                                                            | :                         | 領収書は参加<br>(発送は会算       | □証にお付けしておう<br>明1か月前~2週間前              | 送りいた<br>を予定し | こします<br>しておりま         | (す)   |      |

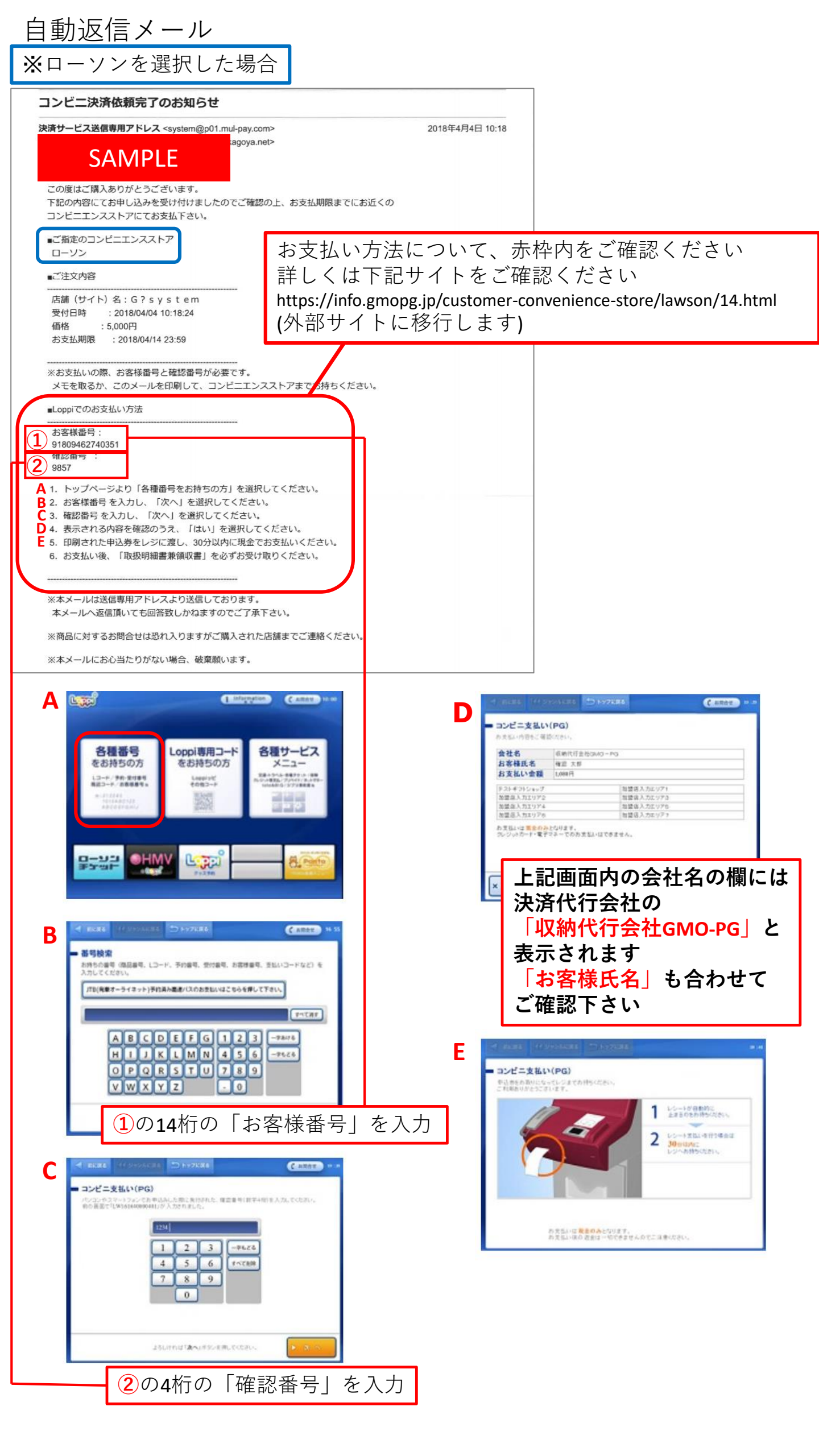

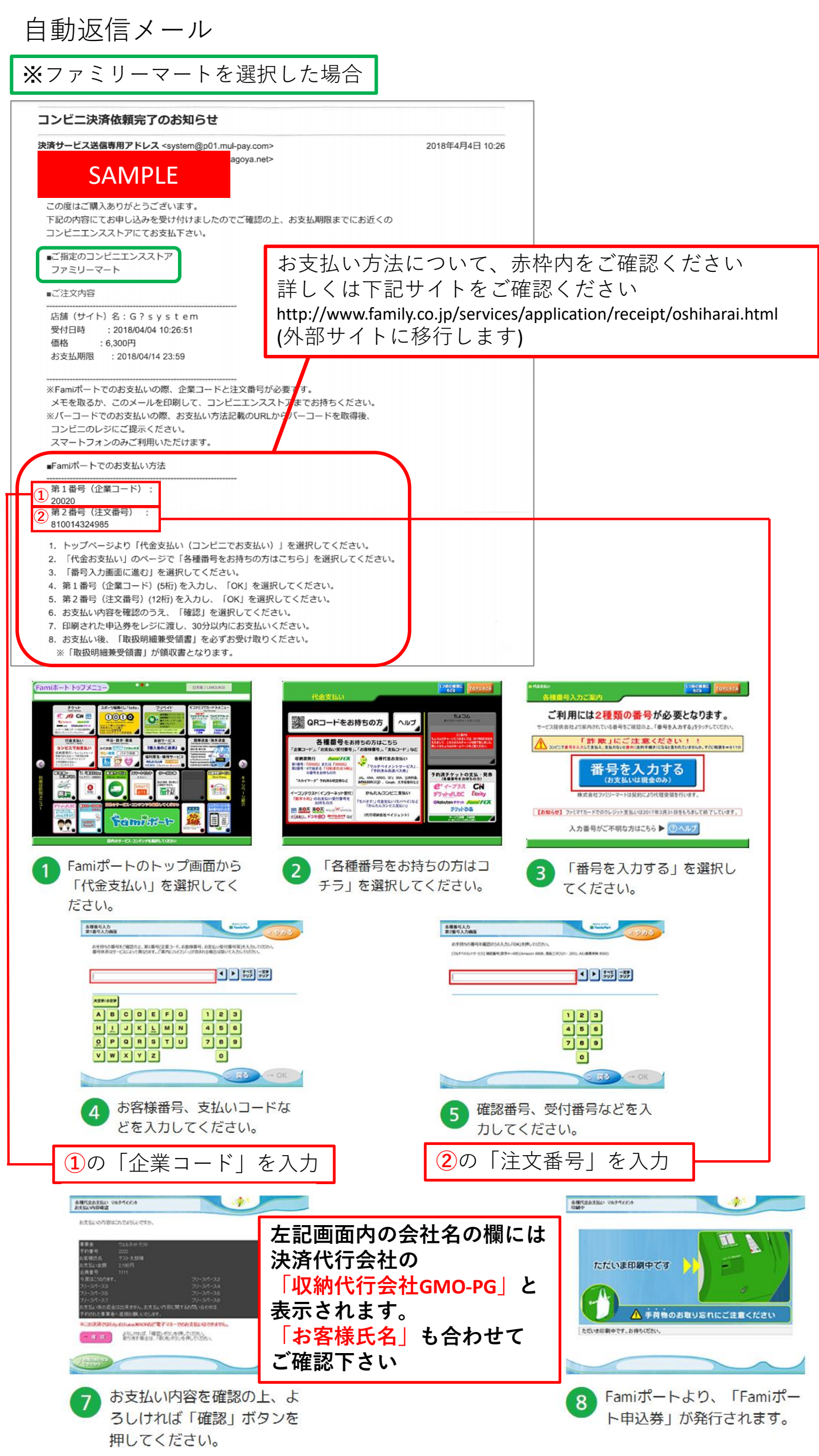